### **Perubahan Pengurus**

Untuk dapat mengakses Aplikasi Partai Politik AHU Online, buka URL http://parpol.ahu.go.id/ pada browser anda. Maka akan muncul tampilan seperti gambar dibawah ini :

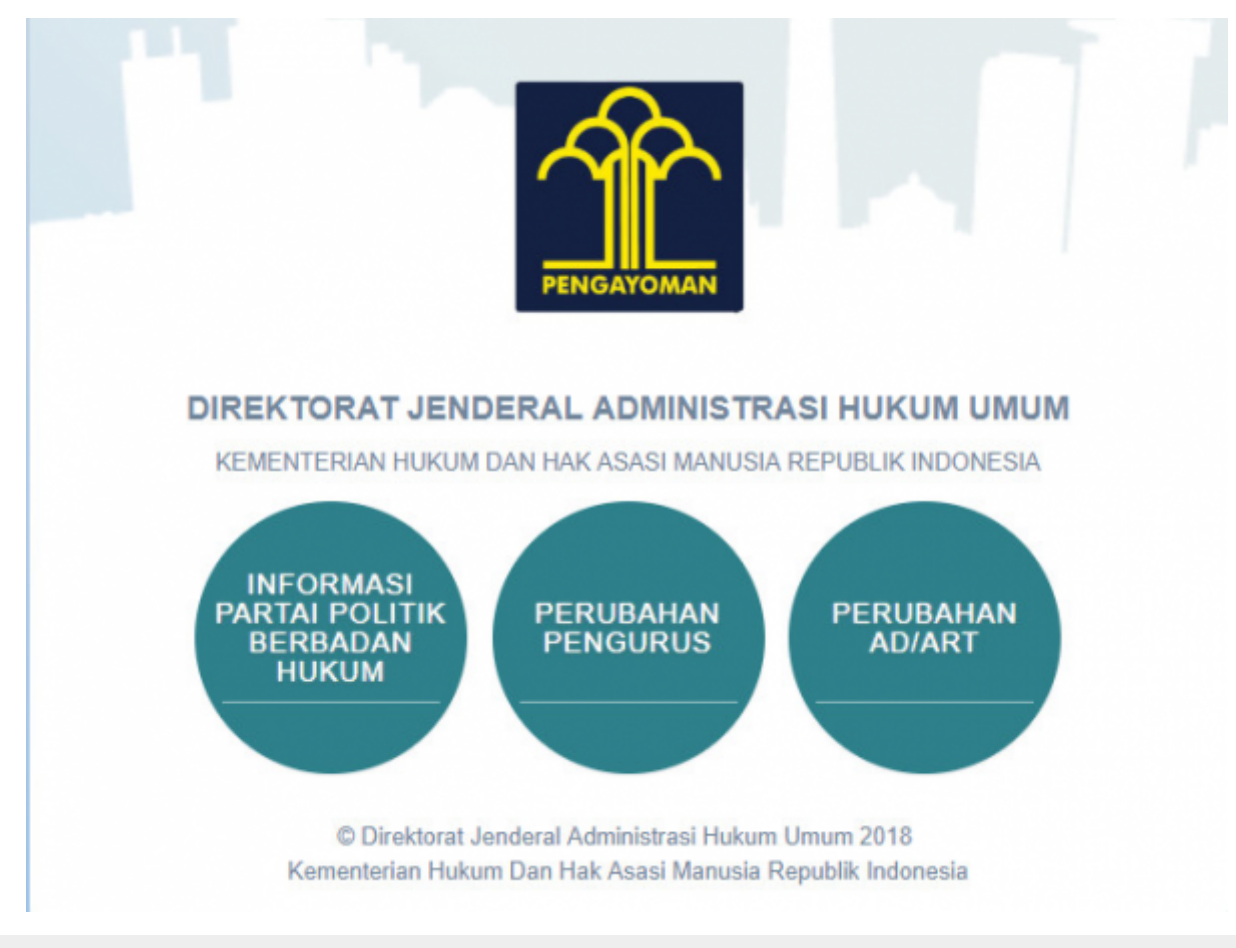

Gambar 1. Tampilan Awal

Pada halaman depan diatas, terdapat 3 menu aplikasi Partai Politik yang dapat diakses, yaitu:

- 1. Informasi Partai Politik Berbadan Hukum
- 2. Perubahan Pengurus
- 3. Perubahan AD/ART

# **REGISTRASI DAN PERUBAHAN PENGURUS**

Untuk dapat mengakses Perubahan Pengurus, pengguna harus melakukan registrasi akun dan Login terlebih dahulu. Langkah - langkahnya seperti berikut :

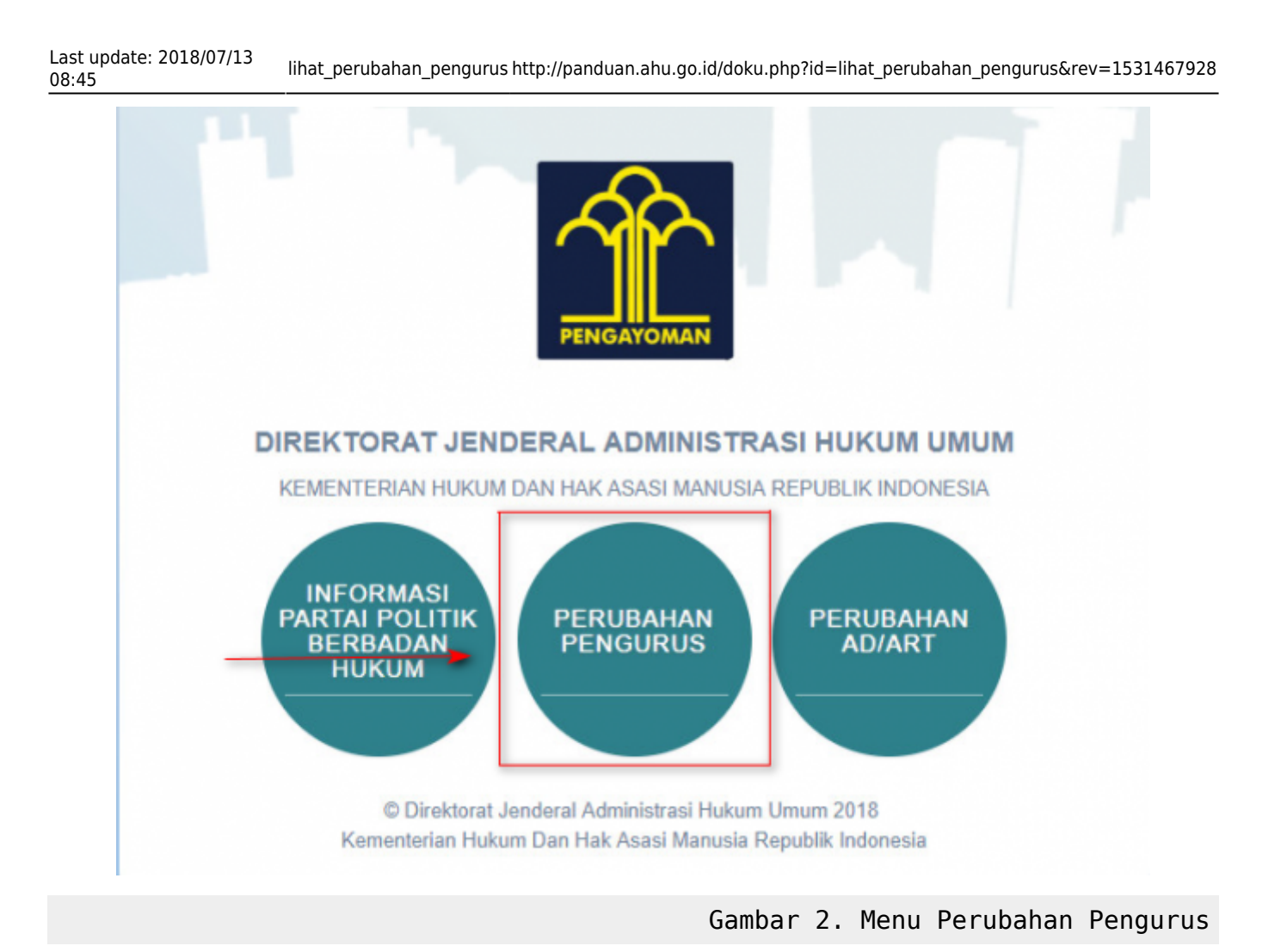

# **REGISTRASI PERMOHONAN PERUBAHAN PENGURUS PARTAI POLITIK**

Klik menu Perubahan Pengurus, kemudian akan muncul tampilan sebagai berikut :

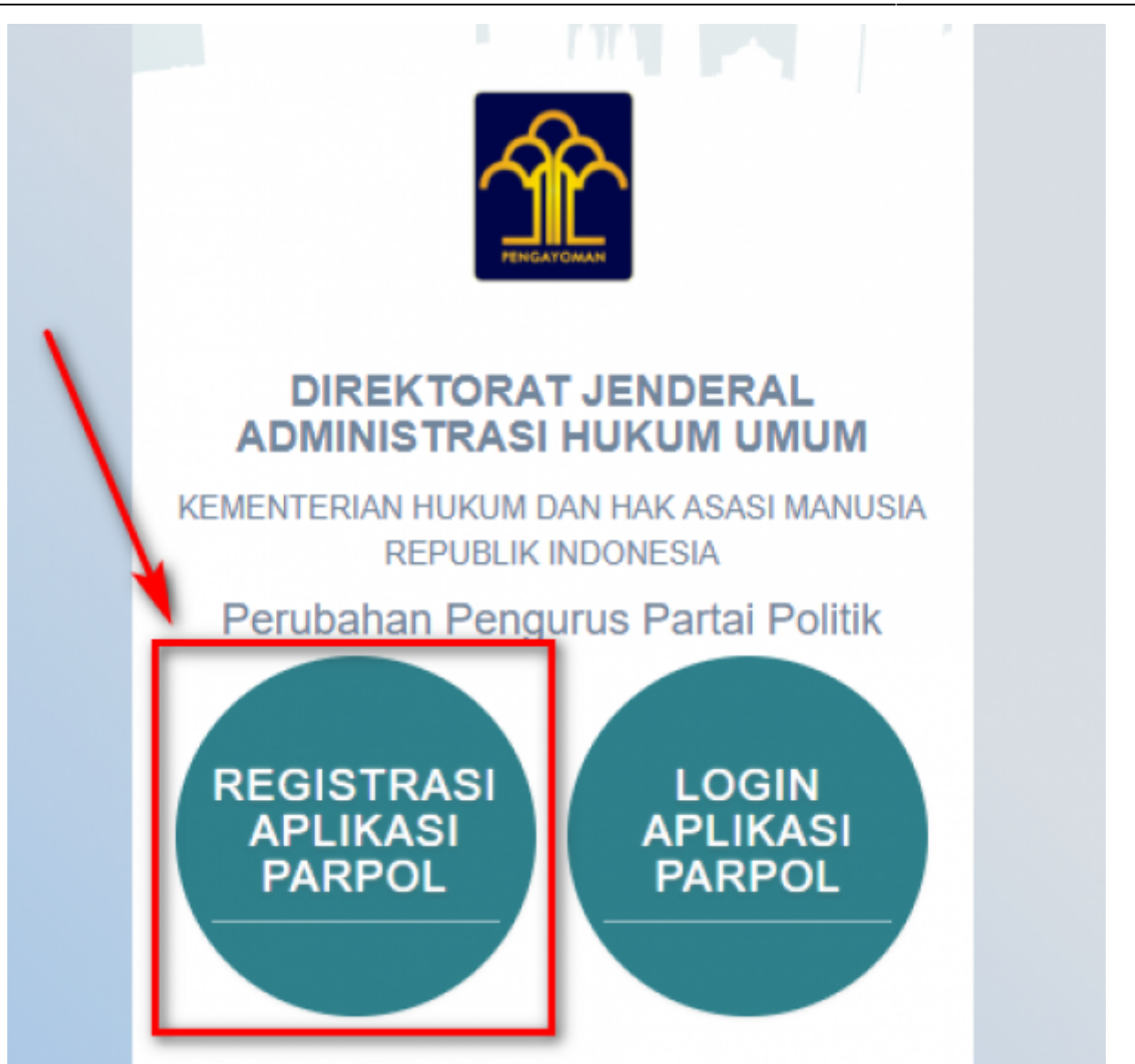

Perubahan Pengurus

Selanjutnya pilih menu **Registrasi Aplikasi Parpol** seperti gambar diatas untuk melakukan Registrasi Perubahan Pengurus Partai politik. Kemudian akan muncul halaman pencarian nama Partai Politik yang akan diubah

| Daftarkan Akun Untuk Mendapatkan Al<br>Aplikasi Partai Politik (Isikan data diri anda)                                                  | (SES<br>Peruhahan Kenengurusan Partai Politik |
|----------------------------------------------------------------------------------------------------|-----------------------------------------------|
|                                                                                                    |                                               |
| Masukan Nama Partai Politik                                                                                                    | Cari Partai Politik                           |
| Ketik Nama Partai yang Akan Dilakukan Perubahan Tanpa Mencantum<br>Contoh: Partai Maju Selalu => Input Hanya Kata "Maju Selalu" pada ko | kan Kata "Partai".<br>om Diatas.              |
| Kembali                                                                                                    |                                               |
|                                                                                                    |                                               |
|                                                                                                    |                                               |

Gambar 3. Menu Registrasi

Last update: 2018/07/13 08:45

# Partai Politik

#### Masukkan nama Partai Politik yang akan diubah kemudian klik tombol

Cari Partai Politik

Setelah itu akan muncul form registrasi pemohon Perubahan Kepengurusan Partai Politik

| Daftarkan Akun Untuk Me<br>Aplikasi Partai Politik (Isikan data diri a | endapatkan Akses<br>anda)                           |                                          |                                            |
|------------------------------------------------------------------------|-----------------------------------------------------|------------------------------------------|--------------------------------------------|
|                                                                        | Perubahan Kepeng                                    | gurusan Partai Politik                   |                                            |
|                                                                        |                                                     | Carl Partal Politik                      |                                            |
|                                                                        |                                                     |                                          |                                            |
|                                                                        | Nama pengguna / username *                          | Nama Lengkap *                           | Jenis Kelamin *                            |
|                                                                        | Masukan Nama pengguna / usemame                     | Masukan Nama Lengkap                     | Pilih                                      |
|                                                                        | Alamat Email *                                      | Nomor KTP / NIK *                        | Nomor NPWP *                               |
|                                                                        | Masukan Alamat Email                                | Masukan Nomor KTP / NIK                  | Masukan Nomor NPWP                         |
|                                                                        | Gunakan email dengan domain partai politik<br>anda. |                                          |                                            |
| Klik untuk Memilih File                                                | Nomor Telepon *                                     | Tempat Lahir *                           | Tanggal Lahir *                            |
|                                                                        | Masukan Nomor Telepon                               | Masukan Tempat Lahir                     | Masukan Tanggal Lahir 🗙 🗮                  |
| Pekerjaan *                                                            | Kewarganegaraan                                     | Jabatan Dalam Partai                     |                                            |
| Masukan Pekerjaan                                                      | Indonesia +                                         | Masukan Jabatan Dalam Partai             |                                            |
| Alamat Tempat Tinggal *                                                | Provinsi *                                          | Kabupaten/Kota *                         | Kecamatan *                                |
| Masu amat Tempat Tinggal                                               | - Pilih Provinsi -                                  | - Pilih Kabupaten/Kota - 🔹 👻             | - Pilih Kecamatan -                        |
| 4                                                                      | Desa/Kelurahan*                                     | RT* RW*                                  | Kode Pos                                   |
|                                                                        | Masukan Desa/Kelurahan                              | RT RW                                    | Kode Pos                                   |
| Scan KTP                                                               | Scan NPWP *                                         | Surat Ketera                             | ngan Tidak Dalam Perselisihan *            |
| 5                                                                      | Plih File                                           | 🗁 Pilh File                              | 🗁 Pilih File                               |
| File harus berekstensi PDF dan ukuran file maks                        | imal 5MB. File harus berekstensi PDF dar            | ukuran file maksimal 5MB. File harus ber | ekstensi PDF dan ukuran file maksimal 5MB. |
|                                                                        |                                                     | Kembali                                  | Daftar                                     |

Pengurus Partai Politik

Gambar 5. Form Pemohon Perubahan

Pada form registrasi pemohon Perubahan Kepengurusan Partai Politik terdapat beberapa kolom yang terdiri dari :

- 1. Gambar dan Nama Partai Politik
- 2. Foto Pemohon
  - Upload Foto Pemohon

3. Data Diri Pemohon

- Nama Lengkap
- Jenis Kelamin
- Alamat Email
- Nomor KTP/NIK
- Nomor NPWP
- Nomor Telepon
- Tempat Lahir
- Tanggal Lahir
- Pekerjaan
- Kewarganegaraan
- Jabatan dalam Partai
- 4. Alamat Pemohon
  - Alamat Tempat Tinggal
  - Provinsi
  - Kabupaten/Kota
  - Kecamatan
  - Desa/Kelurahan
  - RT
  - RW
  - Kode Pos
- 5. File Pendukung
  - Scan KTP
  - Scan NPWP
  - Surat Keterangan Tidak Dalam Perselisihan

Selanjutnya Klik tombol **DAFTAR** untuk melakukan registrasi pemohon Perubahan Pengurus. Jika berhasil maka akan muncul tampilan Pop Up sebagai berikut :

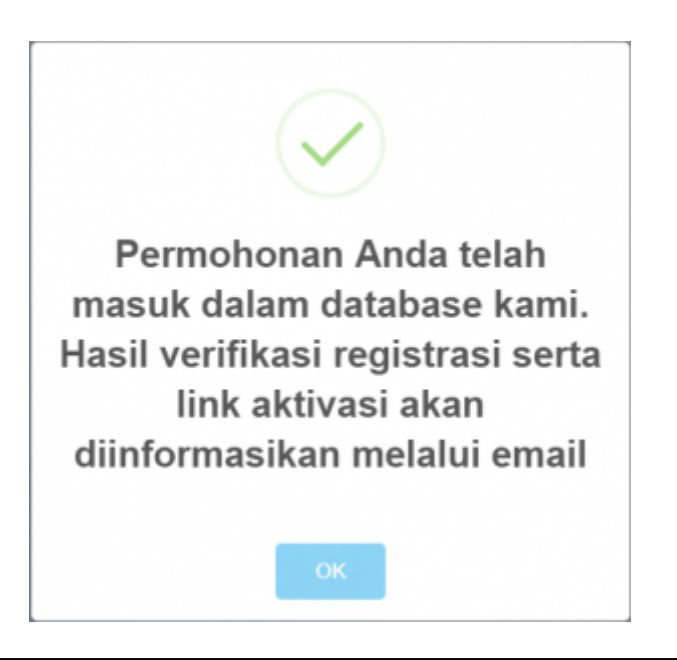

Gambar 6. Pop Up Berhasil

Selanjutnya akun yang didaftarkan akan diverifikasi oleh verifikator. Setelah diverifikasi dan diterima akan menampilkan email aktivasi bahwa akun telah diterima pada email yang didaftarkan

Klik tombol Aktifitasi Akun Anda untuk mengaktivasi akun email untuk permohonan yang telah diterima, selanjutnya jika aktivasi berhasil akan menampilkan form login.

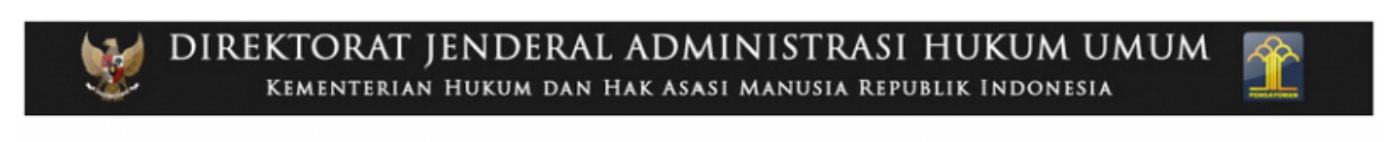

# Terimakasih Anda Telah mendaftar di Aplikasi Partai Politik Direktorat Jenderal Administrasi Hukum Umum

Registrasi akun anda sudah diterima di Aplikasi Partai Politik.

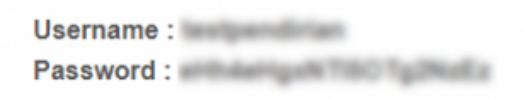

Klik tombol AKTIVASI AKUN ANDA di bawah ini untuk mengaktifkan akun anda.

Aktifasi Akun Anda

Gambar 7. Email Aktivasi

Jika akun yang didaftarkan ditolak, maka akan menampilkan isi email yang menerangkan bahwa akun telah ditolak pada email yang didaftarkan seperti yang ditunjukan pada gambar dibawah ini :

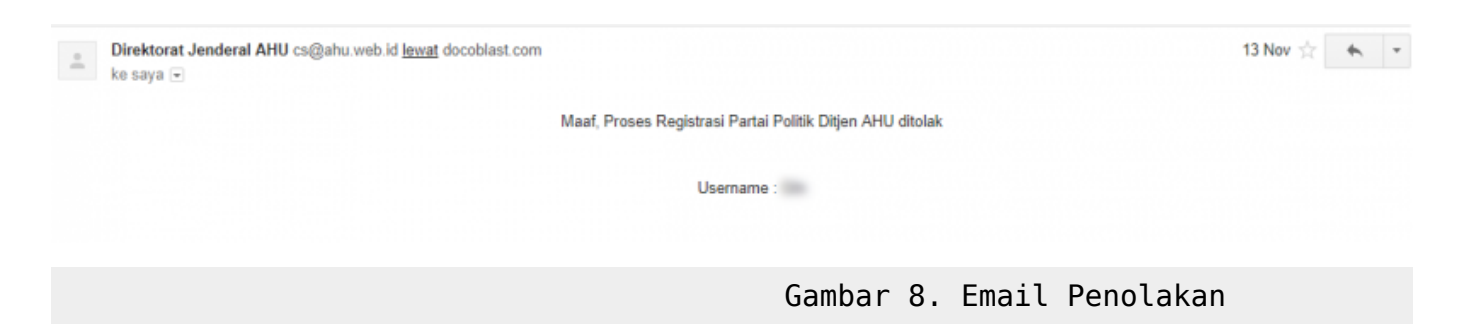

### Login Pemohon Perubahan Pengurus Partai Politik

Setelah melakukan aktivasi maka akun telah dapat melakukan proses login, untuk melakukan proses login, klik menu login pada menu Perubahan Pengurus

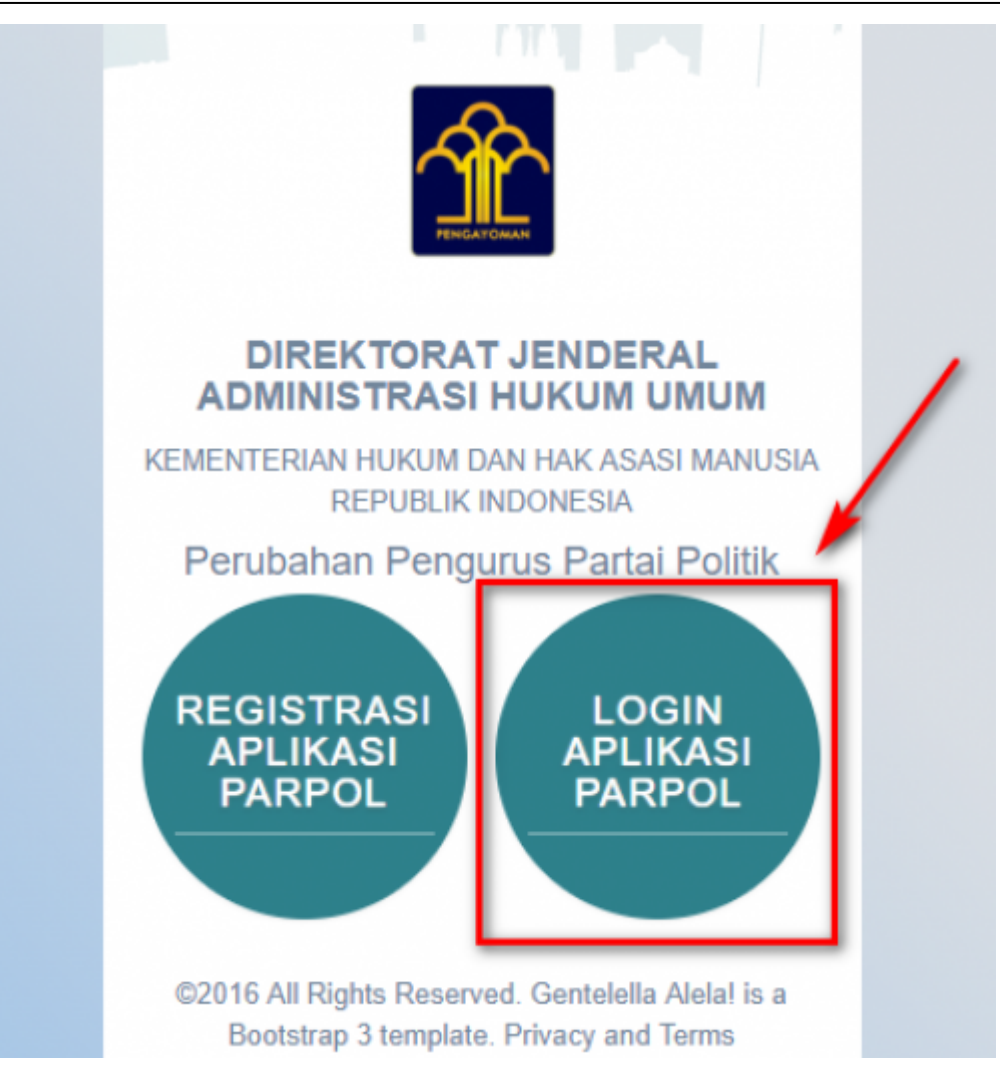

Gambar 9. Menu Login

Login untuk dapat mengakses halaman yang ada didalamnya. Form login terdiri dari :

- Username
- Password

| 🏦 Partai Politik                   |         |
|------------------------------------|---------|
| Silahkan login                     |         |
| Username                           |         |
| Password                           |         |
| Login                              |         |
| Kembali                            |         |
| Anda lupa password ? Klik disni    |         |
| ©2016 All Rights Reserved. Docotel |         |
| Gambar 10. For                     | m Login |

Klik tombol **LOGIN** untuk melakukan proses Login Pemohon. Jika proses Login berhasil maka akan menampilkan halaman depan Perubahan Pengurus.

### **MENU PERUBAHAN PENGURUS**

Pada halaman awal Perubahan Pengurus, terdapat 2 opsi untuk melakukan perubahan data. Pilih salah satu diantara 2 opsi ini untuk melanjutkan :

- 1. Perubahan Kepengurusan yang Dihasilkan oleh Musyawarah Nasional, Kongres, Muktamar, atau sebutan lainnya sesuatu dengan AD dan ART Partai Politik
- 2. Perubahan Kepengurusan yang Dihasilkan Selain Berdasarkan Hasil Diluar Musyawarah Nasional, Kongres, Muktamar, atau sebutan lainnya sesuatu dengan AD dan ART Partai Politik

| () Partai Politik        | <b>≡</b>                                                                                                    | - |
|--------------------------|----------------------------------------------------------------------------------------------------|---|
|                          | # Beranda / Perubahan Pengurus                                                                                                    |   |
|                          | PERUBAHAN KEPENGURUSAN PARTAI POLITIK BERUPA :                                                                                                    |   |
|                          | 1. Perubahan Kepengurusan yang Dihasilkan oleh Musyawarah Nasional, Kongres, Muktamar atau sebutan lainnya sesuau dengan AD dan ART Partal Politik                               |   |
|                          | 2. Perubahan Kepengurusan yang Dihasilkan Selain Berdasarkan Hasil Dituar Musyawarah Nasional, Kongres, Muktamar atau sebutan lainnya sesuau dengan AD dan ART<br>Partai Politik |   |
| 警 Perubahan Kepengurusan |                                                                                                    |   |
|                          |                                                                                                    |   |
|                          |                                                                                                    |   |

Gambar 11. Halaman Awal Perubahan Pengurus

Setelah memilih diantara 2 opsi tersebut, akan muncul halaman berikut ini. Masukkan nomor voucher yang sudah dibeli atau jika belum, bisa membeli voucher dengan klik link Kode voucher dapat dibeli disini. Setelah itu klik tombol

|                          |                                                   | 🖺 Simpan     |                          |   |   |   |
|--------------------------|---------------------------------------------------|--------------|--------------------------|---|---|---|
| artai Politik            | =                                                 |              |                          |   | 4 | - |
|                          | 🕫 Beranda / Perubahan Kepengurusan Partal Politik |              |                          |   |   |   |
|                          | Data Pengurus Pusat                               |              | 2<br>Dokumen Persyaratan |   |   |   |
|                          | FORM PERUBAHA                                     | N KEPENGURUS | AN PARTAI POLITIK        | ( |   |   |
| 👹 Perubahan Kepengurusan | Nomor Voucher*                                    |              |                          |   |   |   |
|                          | Masukan Nomor Voucher                             |              |                          |   |   |   |
|                          | Kade voucher dapat dibeli disini                  |              |                          |   |   |   |
|                          | Nema Partal Politik (tanpa kata "PARTAI")         |              |                          |   |   |   |
|                          | GOLONGAN KANTA                                    |              |                          |   |   |   |
|                          | 😰 Simpan                                          |              |                          |   |   |   |

# Gambar 12. Masukan Nomor Voucher

Kemudian halaman akan menampilkan form perubahan data kepengurusan sebagai berikut :

|                                                                                   |                                                                                                    | 0_                                                                                                    |                                                                                                    |                  |              | 2         |                                                                                                    |                                                                                                    |                                                                                                    |                                                                                                    |
|-----------------------------------------------------------------------------------|----------------------------------------------------------------------------------------------------|----------------------------------------------------------------------------------------------------|----------------------------------------------------------------------------------------------------|------------------|--------------|-----------|----------------------------------------------------------------------------------------------------|----------------------------------------------------------------------------------------------------|----------------------------------------------------------------------------------------------------|----------------------------------------------------------------------------------------------------|
|                                                                                   |                                                                                                    | Data Pengurus Pusat                                                                                                    | 1                                                                                                    |                  | 1            | Dokumen P | ersyaratan                                                                                                    |                                                                                                    |                                                                                                    |                                                                                                    |
|                                                                                   | FO                                                                                                    | RM PERU                                                                                                    | BAHAN KEPENG                                                                                                    | URUS             |              | RTA       |                                                                                                    | тік                                                                                                    |                                                                                                    |                                                                                                    |
| -                                                                                 | re Venerber                                                                                                    |                                                                                                    |                                                                                                    |                  |              |           | IT OLI                                                                                                    |                                                                                                    |                                                                                                    |                                                                                                    |
| 82                                                                                | 180709586167                                                                                                    |                                                                                                    |                                                                                                    |                  |              |           |                                                                                                    |                                                                                                    |                                                                                                    |                                                                                                    |
| ode                                                                               | voucher daoat dibeli disir                                                                                                    | d                                                                                                    |                                                                                                    |                  |              |           |                                                                                                    |                                                                                                    |                                                                                                    |                                                                                                    |
| lom                                                                               | or Akta *                                                                                                    |                                                                                                    |                                                                                                    |                  |              |           |                                                                                                    |                                                                                                    |                                                                                                    |                                                                                                    |
| Ма                                                                                | sukan Nomor Akta                                                                                                    |                                                                                                    |                                                                                                    |                  |              |           |                                                                                                    |                                                                                                    |                                                                                                    |                                                                                                    |
| ang                                                                               | gal Akta *                                                                                                    |                                                                                                    | Nama Notaris *                                                                                                    |                  | к            | ledudukan |                                                                                                    |                                                                                                    |                                                                                                    |                                                                                                    |
| Ма                                                                                | sukan Tanggal Akta                                                                                                    | ×                                                                                                    | Masukan Nama Notaris                                                                                                    |                  |              | Masukan   | Kedudukan                                                                                                    |                                                                                                    |                                                                                                    |                                                                                                    |
| erih                                                                              | al Akta *                                                                                                    |                                                                                                    |                                                                                                    |                  |              |           |                                                                                                    |                                                                                                    |                                                                                                    |                                                                                                    |
| Ma                                                                                | sukan Nomor Surat Per                                                                                                    | mohonan                                                                                                    |                                                                                                    |                  |              |           |                                                                                                    |                                                                                                    |                                                                                                    |                                                                                                    |
| Ma<br>Ma<br>GO                                                                    | sukan Nomor Surat Per<br>al Surat Permohonan <sup>*</sup><br>sukan Tanggal Surat Pe<br>Partal Politik (tanpa ka<br>LONGAN KARYA<br>Tambah Pengurus                                                                                                    | mohonan<br>ermohonan<br>ata "PARTAI")<br>© Unutkan                                                                                                    |                                                                                                    |                  |              |           |                                                                                                    |                                                                                                    | ×                                                                                                    |                                                                                                    |
| Ma<br>Ma<br>GO                                                                    | sukan Nomor Surat Per<br>gal Surat Permohonan *<br>sukan Tanggal Surat Pe<br>Pertal Politik (tanpa ka<br>LONGAN KARYA<br>Fambah Pengurus                                                                                                    | ermohonan<br>ermohonan<br>eta "PARTAI")<br>e Unutkan                                                                                                    |                                                                                                    | Jenis<br>Kelonin | Nomor        | NOWD      | Status                                                                                                    | Abri                                                                                                    | × (                                                                                                    | Dat                                                                                                    |
| Ma<br>ama<br>GO<br>+ 1                                                            | sukan Nomor Surat Per<br>gal Surat Permohonan *<br>sukan Tanggal Surat Pe<br>Pertai Politik (tanpa ka<br>LONGAN KARYA<br>ambah Pengurus<br>Struktur<br>Kepengurusan<br>Majelis Tinggi Partai                                                                                                    | ermohonan<br>ermohonan<br>ka "PARTAI")<br>e Urutkan<br>Jabatan<br>Ketua Umum                                                                                                    | Nama                                                                                                    | Jenis<br>Kelamin | Nomor<br>KTP | NPWP      | Status<br>Belum<br>Disebab                                                                                                    | Aksi<br>✔ Isi Data                                                                                           | X I                                                                                                    | Dat                                                                                                    |
| Ma<br>angj<br>Ma<br>ama<br>GO<br>+1<br>No                                         | sukan Nomor Surat Per<br>gal Surat Permohonan *<br>sukan Tanggal Surat Pe<br>Partai Politik (tanpa ka<br>LONGAN KARYA<br>ambah Pengurus<br>Struktur<br>Kepengurusan<br>Majelis Tinggi Partai<br>Majelis Tinggi Partai                                                                                                    | Trinohonan  Trinohonan  Trino  | Nama                                                                                                    | Jenis<br>Kelamin | Nomor<br>KTP | NPWP      | Status<br>Belum<br>Diubah<br>Belum<br>Diubah                                                                                                    | Aksi<br>Isi Data                                                                                             | x i<br>fotal : 10 0<br>@ Hapus                                                                                                    | Dat                                                                                                    |
| Ma<br>ang<br>Ma<br>ama<br>GO<br>•1                                                | sukan Nomor Surat Per<br>pal Surat Permohonan *<br>sukan Tanggal Surat Per<br>Partal Politik (tanpa ka<br>LONGAN KARYA<br>Cambah Pengurus *<br>Struktur<br>Kepengurusan<br>Majelis Tinggi Partai<br>Majelis Tinggi Partai                                                                                                    | Triobonan errriohonan errriohonan terrriohonan terrriohonan <ptterriohonan< p=""> terrriohonan terrriohonan terrriohonan <ptterriohonan< p=""> terrriohonan terrriohonan <ptterriohonan< p=""> terrriohonan <ptterriohonan< p=""> terrriohonan terrriohonan terrriohonan terrriohonan terrriohonan terrriohonan terrriohonan terrriohonan terrriohonan terrriohonan terrriohonan terrriohonan terrriohonan <ptterriohonan< p=""> terrriohonan terrriohonan <ptterrriohonan< p=""> <ptterriohonan< p=""> <ptterriohonan< <="" td=""><td>Nama</td><td>Jenis<br/>Kelamin</td><td>Nomor<br/>KTP</td><td>NPWP</td><td>Status<br/>Belum<br/>Diubah<br/>Belum<br/>Diubah<br/>Belum<br/>Diubah</td><td>Aksi<br/>Isi Data<br/>Isi Data</td><td>X i<br/>fotal : 10 (<br/>@ Hapus<br/>@ Hapus</td><td>Dat</td></ptterriohonan<></ptterriohonan<></ptterrriohonan<></ptterriohonan<></ptterriohonan<></ptterriohonan<></ptterriohonan<></ptterriohonan<>                                                                                                    | Nama                                                                                                    | Jenis<br>Kelamin | Nomor<br>KTP | NPWP      | Status<br>Belum<br>Diubah<br>Belum<br>Diubah<br>Belum<br>Diubah                                                                                                | Aksi<br>Isi Data<br>Isi Data                                                                                 | X i<br>fotal : 10 (<br>@ Hapus<br>@ Hapus                                                                                                    | Dat                                                                                                    |
| Ma<br>ama<br>GO<br>+1<br>No<br>1<br>2<br>3                                        | sukan Nomor Surat Per<br>al Surat Permohonan *<br>sukan Tanggal Surat Per<br>Pertai Politik (tanpa ka<br>LONGAN KARYA<br>ambah Pergurus<br>Struktur<br>Kepengurusan<br>Majelis Tinggi Partai<br>Majelis Tinggi Partai<br>Majelis Tinggi Partai                                                                                                    | mohonan emohonan emoh | Nama                                                                                                    | Jenis<br>Kelamin | Nomor<br>KTP | NPWP      | Status<br>Belum<br>Diubah<br>Belum<br>Diubah<br>Belum<br>Diubah<br>Belum<br>Diubah                                                                             | Aksi<br>Aksi<br>Isi Data<br>Isi Data<br>Isi Data                                                             | X (<br>fotal : 10 (<br>@ Hapus<br>@ Hapus<br>@ Hapus                                                                                                    | Dat<br>3                                                                                                    |
| Ma<br>angg<br>Ma<br>ama<br>GO<br>+ 1<br>No<br>1<br>2<br>3<br>4<br>5               | sukan Nomor Surat Per<br>al Surat Permohonan *<br>sukan Tanggal Surat Pe<br>Partai Politik (tanpa ka<br>LONGAN KARYA<br>ambah Pengurus<br>Struktur<br>Kepengurusan<br>Majelis Tinggi Partai<br>Majelis Tinggi Partai<br>Majelis Tinggi Partai<br>Majelis Tinggi Partai                                                                             | Herrichonan Herrichonan Herri  | Nama<br>Nama<br>Tintya Novatio<br>Tintya Novatio<br>Tintya Novatio<br>Tintya Novatio<br>Tintya Novatio<br>Tintya Novatio<br>Tintya Novatio<br>Tintya Novatio<br>Tintya Novatio<br>Tintya Novatio<br>Tintya Novatio<br>Tintya Novatio<br>Tintya Novatio                                                                                                    | Jenis<br>Kelamin | Nomor<br>KTP | NPWP      | Status<br>Belum<br>Diubah<br>Belum<br>Diubah<br>Belum<br>Diubah<br>Belum<br>Diubah<br>Belum<br>Diubah                                                          | Aksi<br>Isi Data<br>Isi Data<br>Isi Data<br>Isi Data                                                         | x i<br>fotal : 10 (<br>1 Hapus<br>1 Hapus<br>1 Hapus<br>1 Hapus                                                                                                    | Dational de la companya de la companya de la company<br>En companya de la companya de la companya de la companya de la companya de la companya de la companya de la comp |
| Ma<br>amp<br>GO<br>+1<br>No<br>1<br>2<br>3<br>4<br>5<br>6                         | sukan Nomor Surat Per<br>al Surat Permohonan *<br>sukan Tanggal Surat Pe<br>Partai Politik (tanpa ka<br>LONGAN KARYA<br>ambah Pengurus<br>Struktur<br>Kepengurusan<br>Majelis Tinggi Partai<br>Majelis Tinggi Partai<br>Majelis Tinggi Partai<br>Mahkamah Partai<br>Mahkamah Partai                                                                | Historian  Historian   | Nama<br>Nama<br>Suga Timania<br>Suga Timania<br>Suga Timania<br>Suga Suga Suga Suka Suka Suka Suka Suka Suka Suka Suk                                                                                                    | Jenis<br>Kelamin | Nomor<br>KTP | NPWP      | Status<br>Belum<br>Diubah<br>Belum<br>Diubah<br>Belum<br>Diubah<br>Belum<br>Diubah<br>Belum<br>Diubah<br>Belum<br>Diubah                                       | Aksi<br>Aksi<br>Isi Data<br>Isi Data<br>Isi Data<br>Isi Data                                                 | X     i       Fotal : 10     i       It Haput     i       It Haput     i       It Haput     i       It Haput     i                                                                                                    |                                                                                                    |
| Ma<br>angg<br>Ma<br>ama<br>GO<br>+1<br>No<br>1<br>2<br>3<br>4<br>5<br>5<br>6<br>7 | sukan Nomor Surat Per<br>pal Surat Permohonan *<br>sukan Tanggal Surat Per<br>Partai Politik (tanpa ka<br>LONGAN KARYA<br>ambah Pengurus<br>Struktur<br>Kepengurusan<br>Majelis Tinggi Partai<br>Majelis Tinggi Partai<br>Majelis Tinggi Partai<br>Majelis Tinggi Partai<br>Mahkamah Partai<br>Mahkamah Partai                                     | Historian  Historian   | Nama<br>Nama<br>Salas Salas Salas Salas<br>Salas Salas Salas Salas<br>Salas Salas Salas Salas Salas<br>Salas Salas Salas Salas Salas<br>Salas Salas Salas Salas Salas                                                                                                    | Jenis<br>Kelamin | Nomor<br>KTP | NPWP      | Status<br>Belum<br>Disubah<br>Belum<br>Disubah<br>Belum<br>Disubah<br>Belum<br>Disubah<br>Belum<br>Disubah<br>Belum<br>Disubah<br>Belum<br>Disubah             | Aksi<br>Aksi<br>Isi Data<br>Isi Data<br>Isi Data<br>Isi Data<br>Isi Data                                     | <ul> <li>Карис</li> <li>Санарис</li> <li>Нарис</li> <li>Нарис</li> <li>Нарис</li> <li>Нарис</li> <li>Нарис</li> <li>Нарис</li> <li>Нарис</li> </ul>                                                                                                    | 11<br>) at<br>)<br>)<br>)<br>)<br>)<br>)                                                                                                    |
| Ma<br>ang<br>Ma<br>ama<br>GO<br>••1<br>No<br>1<br>2<br>3<br>4<br>5<br>6<br>7<br>8 | sukan Nomor Surat Per<br>al Surat Permohonan *<br>sukan Tanggal Surat Per<br>Pertai Politik (tanpa ka<br>LONGAN KARYA<br>ambah Pengurus<br>Struktur<br>Kepengurusan<br>Majelis Tinggi Partai<br>Majelis Tinggi Partai<br>Majelis Tinggi Partai<br>Majelis Tinggi Partai<br>Mahkamah Partai<br>Mahkamah Partai<br>Mahkamah Partai                   | Herein Pierrein Pier  |                                                                                                    | Jenis<br>Kelamin | Nomor<br>KTP | NPWP      | Status<br>Belum<br>Diubah<br>Belum<br>Diubah<br>Belum<br>Diubah<br>Belum<br>Diubah<br>Belum<br>Diubah<br>Belum<br>Diubah<br>Belum<br>Diubah                    | Aksi<br>Aksi<br>Isi Data<br>Isi Data<br>Isi Data<br>Isi Data<br>Isi Data<br>Isi Data<br>Isi Data             | ж         ;           fotal : 10 (         ;           @ Нариз         ;           @ Нариз         ;           @ Нариз         ;           @ Нариз         ;           @ Нариз         ;           @ Нариз         ;           @ Нариз         ;           @ Нариз         ;           @ Нариз         ;           @ Нариз         ;           @ Нариз         ;           @ Нариз         ;                                                                                                    | )<br>)<br>)<br>)<br>)<br>)<br>)<br>)                                                                                                    |
| Ma<br>amp<br>GO<br>+1<br>No<br>1<br>2<br>3<br>4<br>5<br>6<br>7<br>7<br>8<br>9     | sukan Nomor Surat Per<br>al Surat Permohonan *<br>sukan Tanggal Surat Per<br>Partai Politik (tanpa ka<br>LONGAN KARYA<br>ambah Pengurus *<br>Majelis Tinggi Partai<br>Majelis Tinggi Partai<br>Majelis Tinggi Partai<br>Majelis Tinggi Partai<br>Majelis Tinggi Partai<br>Mahkamah Partai<br>Mahkamah Partai<br>Mahkamah Partai<br>Mahkamah Partai | Herein Pionan  Herein Pionan  Herei  | Nama<br>Nama<br>Salaya Nasadin<br>Salaya Nasadin<br>Salaya Salaya Salaya<br>Salaya Salaya Salaya<br>Salaya Salaya Salaya<br>Salaya Salaya Salaya<br>Salaya Salaya Salaya<br>Salaya Salaya Salaya<br>Salaya Salaya Salaya<br>Salaya<br>Salaya Salaya Salaya Salaya<br>Salaya<br>Salaya Salaya Salaya Salaya<br>Salaya<br>Salaya Salaya Salaya Salaya<br>Salaya<br>Salaya Salaya Salaya Salaya<br>Salaya Salaya Salaya<br>Salaya Salaya Salaya<br>Salaya Salaya Salaya<br>Salaya Salaya Salaya<br>Salaya Salaya Salaya<br>Salaya Salaya Salaya<br>Salaya Salaya Salaya<br>Salaya Salaya Salaya<br>Salaya Salaya<br>Salaya Salaya<br>Salaya Salaya Salaya<br>Salaya Salaya<br>Salaya Salaya Sala | Jenis<br>Kelamin | Nomor<br>KTP | NPWP      | Status<br>Belum<br>Diubah<br>Belum<br>Diubah<br>Belum<br>Diubah<br>Belum<br>Diubah<br>Belum<br>Diubah<br>Belum<br>Diubah<br>Belum<br>Diubah<br>Belum<br>Diubah | Aksi<br>Aksi<br>Isi Data<br>Isi Data<br>Isi Data<br>Isi Data<br>Isi Data<br>Isi Data<br>Isi Data<br>Isi Data | <ul> <li>×</li> <li>i</li> <li>i<td>11<br/>12<br/>13<br/>13<br/>13<br/>13<br/>13<br/>13<br/>13<br/>13<br/>13<br/>13<br/>13<br/>14<br/>14<br/>14<br/>14<br/>14<br/>14<br/>14<br/>14<br/>14<br/>14<br/>14<br/>14<br/>14</td></li></ul> | 11<br>12<br>13<br>13<br>13<br>13<br>13<br>13<br>13<br>13<br>13<br>13<br>13<br>14<br>14<br>14<br>14<br>14<br>14<br>14<br>14<br>14<br>14<br>14<br>14<br>14                                                                                                    |

### Gambar 13. Data Pengurus Pusat

Pada form ini terdapat field yang harus diisi terkait perubahan kepengurusan namun ada juga field yang tidak bisa diisi/diubah. Field –field tersebut yakni :

- Nomor Voucher
- Nomor Akta
- Tanggal Akta
- Nama Notaris
- Kedudukan
- Perihal Akta
- Nomor Surat Permohonan
- Tanggal Surat Permohonan
- Nama Partai Politik (tanpa kata "PARTAI")

Jika ingin menambahkan Pengurus baru pada daftar tersebut, pengguna bisa melakukannnya dengan klik tombol + Tambah Pengurus

| 0  | Struktur Kepengurusan | Jabatan             | Nama                               | Jenis Kelamin | Nomor KTP | NPWP | Status        | Aksi                 |
|----|-----------------------|---------------------|------------------------------------|---------------|-----------|------|---------------|----------------------|
|    | Majelis Tinggi Partai | Ketua Umum          | Targa Novamb                       |               |           |      | Belum Dirubak | 🖌 Isi Data 🗎 Hapu    |
|    | Majelis Tinggi Partai | Sekertaris Jenderal | the Wehen                          |               |           | -    | Belum Dirubah | 🖍 Isi Data 🗎 🗎 Haput |
| 3  | Majelis Tinggi Partai | Bendahara Umum      | Robert J. Kardhall                 |               |           |      | Belum Dirubah | 🖌 Isi Data 🗎 🗎 Haput |
| 4  | Mahkamah Partai       | Ketua               | Rulp (Bross 20, 181                |               |           |      | Belum Dirubah | 🖌 Isi Data 🗎 🛢 Hapu  |
| 5  | Mahkamah Partai       | Anggota             | 1. Admittall, Dr., Mr. (Nat. Hala) |               |           |      | Belum Dirubah | 🖌 Isi Data 🗎 🗎 Haput |
| 5  | Mahkamah Partai       | Anggota             | Litter Intadas, Dr. Mr. (regets)   |               |           |      | Belum Dirubah | 🖌 Isi Data 📄 Haput   |
|    | Mahkamah Partai       | Anggota             | in Sumacrisals, Str. 101 (regards) |               |           |      | Belum Dirubah | 🖌 Isi Data 📋 Haput   |
| 3  | Mahkamah Partai       | Anggota             | ran main. In. Mr. regelst          |               |           |      | Belum Dirubah | 🖋 Isi Data 🗋 🛢 Hapus |
| 9  | Mahkamah Partai       | Anggota             | Paramite Doars, Dr., Mr. (regards) |               |           |      | Belum Dirubah | 🖋 Isi Data 📋 Hapus   |
| 10 | Mahkamah Partai       | Anggota             | Chestra Ayan, St., Mr. (regpts)    |               |           |      | Belum Dirubah | 🖌 Isi Data 📋 Hapus   |

| From:<br>http://panduan.ahu.go.id/ - <b>AHU ONLINE</b>                                          |   |
|-------------------------------------------------------------------------------------------------|---|
| Permanent link:<br>http://panduan.ahu.go.id/doku.php?id=lihat_perubahan_pengurus&rev=1531467928 | × |
| Last update: 2018/07/13 08:45                                                                   |   |
|                                                                                                 |   |